CONFIDENTIAL

User Manual (Assessment System for Master Admin)

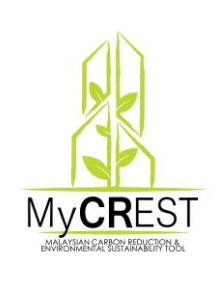

MALAYSIAN CARBON REDUCTION AND ENVIRONMENTAL SUSTAINABILITY TOOL ("MyCREST")

For :

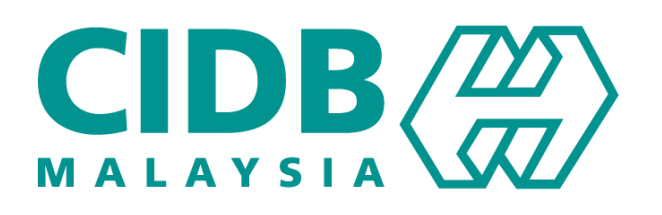

**Prepared by:** 

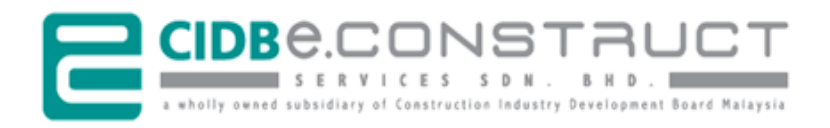

Our Ref.: ECSB/2017/80.32.0-3022/RA/pm 24 Oct 2017

# Confidential Clause

This proposal has been prepared and submitted to the Construction Industry Development Board Malaysia (CIDB) for the purpose of evaluation and decision making. The proposal content is not intended to be used by the third parties other than CIDB Malaysia or for other purposes than what was agreed upon between CIDB Malaysia and CIDB E-Construct Services Sdn. Bhd. (CIDBEC). Any dissemination or disclosure of any part of the contents of this proposal by the third parties must acquire the consent of CIDB E-Construct Services Sdn. Bhd. in advance.

# **Table of Contents**

| 1. | GEN                                     | ERAL INFORMATION                                                                                         | 1                    |
|----|-----------------------------------------|----------------------------------------------------------------------------------------------------|----------------------|
|    | 1.1<br>1.1.1<br>1.1.2<br>1.1.3<br>1.1.4 | System Overview<br>System Name<br>System Platform and Accessibility<br>System Overview<br>Access Control | .1<br>.1<br>.1<br>.1 |
|    | 1.2<br>1.2.1<br>1.2.2                   | Point of Contact<br>Operations and Services Related<br>Technical and Support Related                     | .2<br>.2<br>.2       |
|    | 1.3<br>1.4                              | Authorization Use Permission System<br>Other Related Documentations/References                           | .3<br>.3             |
| 2. | SYST                                    | EM SUMMARY                                                                                               | 4                    |
|    | 2.1                                     | System Requirement                                                                                       | .4                   |
|    | 2.2                                     | Data Flows                                                                                               | .4                   |
| 3. | GETT                                    | FING STARTED                                                                                             | 5                    |
|    | 3.1                                     | Web Browser and MyCREST Official Website                                                                 | .5                   |
|    | 3.2                                     | Master Admin Login                                                                                       | .6                   |
|    | 3.3                                     | Main Menu                                                                                                | .7                   |
|    | 3.4                                     | Exit System                                                                                              | .7                   |
| 4. | USIN                                    | G THE SYSTEM (ONLINE)                                                                                    | 8                    |
|    | 4.1                                     | User Access Control                                                                                      | .8                   |
|    | 4.2                                     | Manage Existing Data                                                                                     | .9                   |
|    | 4.3                                     | MyCREST Staff Profile                                                                                    | 0                    |
|    | 4.4                                     | Update Staff Details                                                                                     | 1                    |

#### 1. GENERAL INFORMATION

MyCREST, or the Malaysian Carbon Reduction and Environmental Sustainability Tool, aims to guide, assist, quantify the built environment's impact in terms of reduced carbon emissions and environmental impact, thus reducing the influences, while taking into account a more holistic lifecycle view of the built environment. It also aims to integrate socioeconomic considerations relating to the built environment and urban development.

My**CR**EST aims to reduce the industry's carbon emission and impact to the environment, by guiding construction industry players and stakeholders to design, construct and operate buildings that integrate low carbon with sustainable practices.

#### **1.1 System Overview**

The primary objective for this portal development is to provide easy access and promote program certification. The portal will comprise of vital information such as Tools, Registration Procedure, Rating & Fee, Events, News, Online Payment, etc. Automating the business processes to become more effective and can be accessed from anywhere at anytime.

#### 1.1.1 System Name

MyCREST Assessment System.

#### 1.1.2 System Platform and Accessibility

Web-based and accessible from major/popular internet browser such as Google Chrome, Firefox Mozilla, Internet Explorer, Opera, etc.

#### 1.1.3 System Overview

This My**CR**EST Assessment System consists of the following modules and functions:

- 1) Applicant Registration
- 2) Project Registration
- 3) Payment
- 4) Submission
- 5) Carbon Calculator
- 6) Rating

- 7) Re-submit
- 8) Certification
- 9) Reminder, Extension and Renewal

#### 1.1.4 Access Control

Functionalities that permitted for the **Master Admin** to perform the addition and editing of the relevant content.

# **1.2 Point of Contact**

Below is the point of organizational contact (POC) for informational and troubleshooting purposes.

#### 1.2.1 Operations and Services Related

| Name     | : Bahagian Pembinaan Mampan,  |
|----------|-------------------------------|
|          | Level 11, Sunway Putra Tower, |
|          | Lot 100, Jalan Putra,         |
|          | 50350 Kuala Lumpur            |
| Tel. No. | : 03-4040 0040 / 03-4040 0032 |

Email : mycrest@cidb.gov.my

## 1.2.2 Technical and Support Related

| Name       | : CIDB E-Construct Services Sdn. Bhd. (CIDBEC) |
|------------|------------------------------------------------|
| Department | : Operations Unit (Helpdesk)                   |
| Tel. No.   | : 03-4040 0399                                 |
| Email      | : support@cidbec.com.my                        |

# 1.3 Authorization Use Permission System

- a) Developer (Applicant)
- b) Owner of building/project (Applicant)
- c) Registered and Approved Assessor
- d) Secretariat (CIDB Staff)
- e) Qualified Professional/Facilitator

## 1.4 Other Related Documentations/References

There are several types of documentations available including

- a) User Manual for MyCREST Assessment System for Applicant
- b) User Manual for MyCREST Assessment System for Assessor
- c) User Manual for MyCREST Assessment System for Secretariat
- d) User Manual for MyCREST Assessment System for System Administrator
- e) User Manual for MyCREST Assessment System for Master Administrator
- f) Attachment on Score-card Reference Inputs
- g) Attachment on Total Score and Carbon Calculator
- h) Attachment on Full Workflow Assessment Process Multi Roles
- i) Attachment on Reporting and Dashboard

#### 2. SYSTEM SUMMARY

#### 2.1 System Requirement

The most common set of requirements defined by any operating system or software application is the physical computer resources, also known as hardware, A hardware requirements list is often accompanied by a hardware compatibility list (HCL), especially in case of operating systems. An HCL lists tested, compatible, and sometimes incompatible hardware devices for a particular operating system or application. The following sub-sections discuss the various aspects of hardware requirements.

- a) At least CPU was produced 2007 onwards
- b) Windows XP SP3 and above (Windows 7,8,10 recommended)
- c) Modern Web Browser support JavaScript such as Google Chrome, Mozilla Firefox, Opera

#### 2.2 Data Flows

All inputs will be directly POST to database for Record Keeping and data manipulation purposes

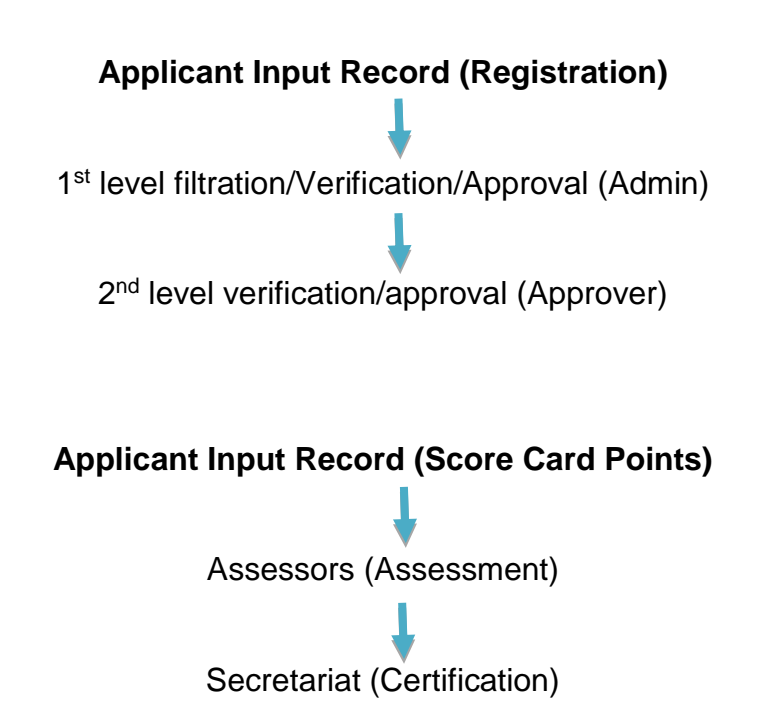

# 3. GETTING STARTED

1

## 3.1 Web Browser and MyCREST Official Website

#### Step Procedure

 Select and open any internet browser e.g. Google Chrome, Firefox Mozilla, Internet Explorer, Opera, etc.

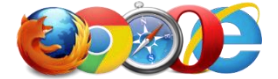

At the address bar, type the website address (to access direct login page).

MyCREST Web Portal: <u>https://mycrest.cidb.gov.my</u>

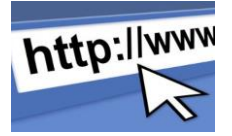

This is direct login for without visiting MyCREST Official Website

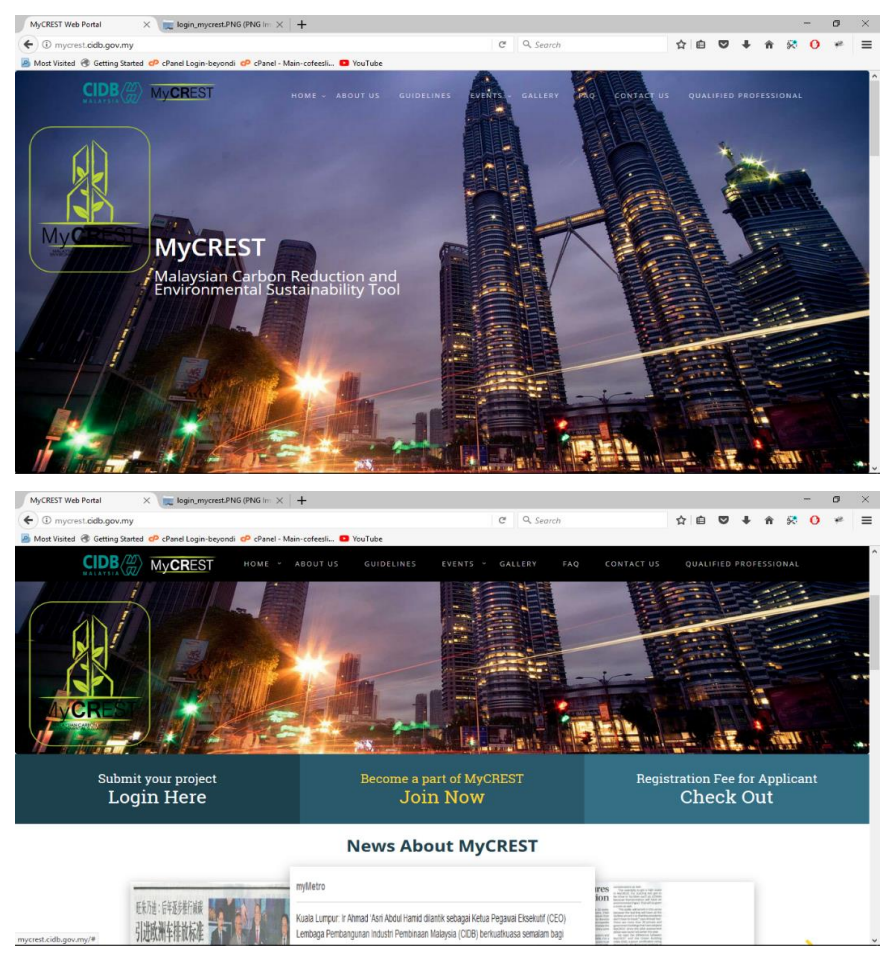

# 3.2 Master Admin Login

1

#### Step Procedure

Visit the main webpage

MyCREST Assessment System: apps.mycrest.cidb.gov.my

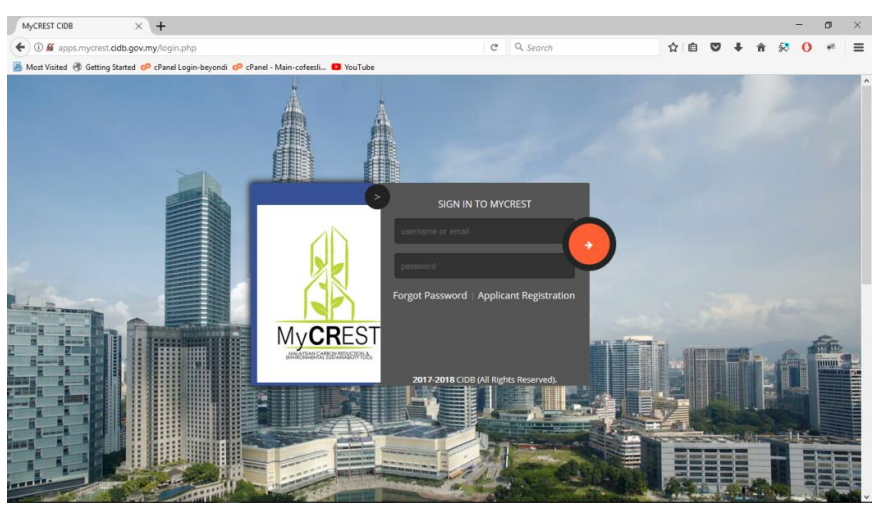

 An error message will be displayed if username or password is entered wrongly.

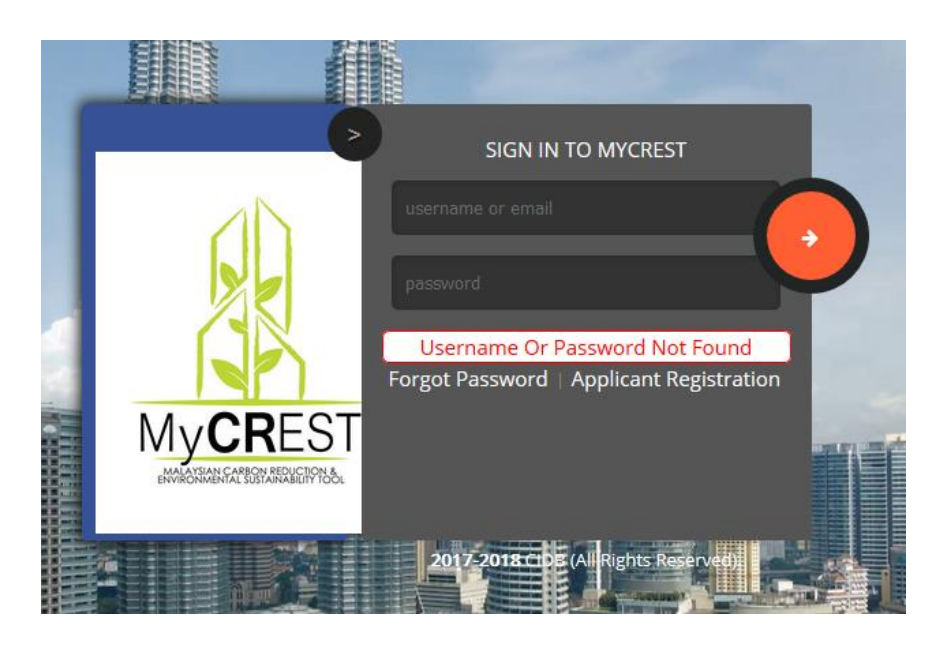

# 3.3 Main Menu

1

## Step Procedure

- Master Admin successfully login to the system
  - Master Admin User Access Control
  - MyCREST Staff Profile

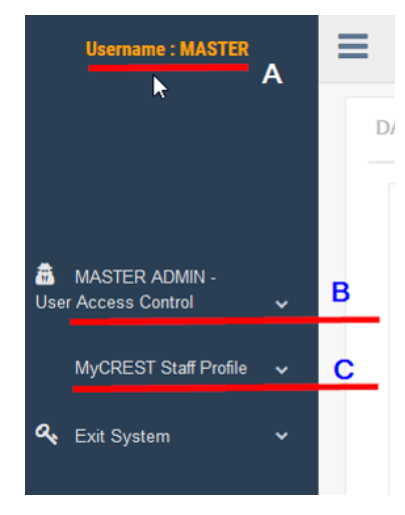

## 3.4 Exit System

Step Procedure

• From the (vertical) shortcut menu, click on "Logout".

# 4. USING THE SYSTEM (ONLINE)

#### 4.1 User Access Control

#### Step Procedure

- Create User (NEW USER)
  - Manage User (EXISTING USER)

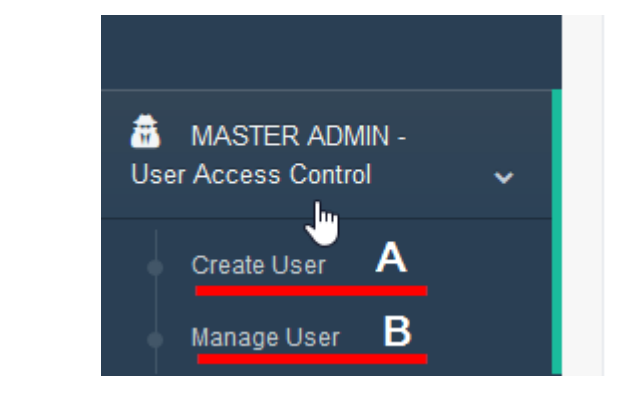

#### 2 • Master Admin click Create User menu link

| CREATE USER & ACCESS | -9       |                       |   |
|----------------------|----------|-----------------------|---|
|                      | Username |                       | A |
|                      | Password |                       | в |
|                      | Туре     | - Please Select One - | с |
|                      |          | Create User Reset     |   |

- ✤ A : Master Admin key-in New Username
- B : Key-in Temporary/Default password
- C : Select Type from dropdown (Refer below Table)
- D : Click on Create User Green Button

|            | < 1 1 A              |                         |                 |
|------------|----------------------|-------------------------|-----------------|
| 3 Iype c   | of User Access       |                         |                 |
|            | CREATE USER & ACCESS |                         | ~ ×             |
|            | Username             | admin011                | A               |
|            | Password             | test123456              | в               |
|            | Туре                 | ADMIN                   | c               |
|            |                      | - Please Select One -   |                 |
|            |                      | CLERK<br>SECRETARIAT    |                 |
|            |                      | FINANCE<br>DATA ENTRY   |                 |
|            |                      |                         |                 |
| ✤ A        | : Sample of u        | sername for admin01     | 1               |
| <b>♦</b> B | · Password e         | ntrv is visible so user | doesn't need to |
| v D        | . 1 0000010 0        |                         |                 |
|            | double confi         | rm password             |                 |
|            |                      |                         |                 |

# C : Type: ADMIN, APPROVER, CLERK, SECRETARIAT, FINANCE, DATA ENTRY

## 4.2 Manage Existing Data

Step

|       |    |                 | Login  |    |                                 |                          |              | Staff        |                                                     |
|-------|----|-----------------|--------|----|---------------------------------|--------------------------|--------------|--------------|-----------------------------------------------------|
| Туре  | 11 | Username 11     | Status | 11 | Full Name 1                     | Email Address            | Department 1 | Status 1     | Action                                              |
| ADMIN | G₂ | Admin001        | ACTIVE |    | Mohd<br>Shahrizzal Bin<br>Amdan | Rizzal@econstruct.com.my | CIDB MYCREST |              | Assign Sta<br>Suspend<br>User<br>Change<br>Password |
| ADMIN |    | Admin005        | ACTIVE |    | Aming Spring                    | Aming@gmail.com          | CIDB CREAM   | WORKING<br>B | Assign Sta<br>Suspend<br>User<br>Change<br>Password |
| ADMIN |    | Syahirah Ismail | ACTIVE |    |                                 |                          |              |              | Assign St<br>Suspend<br>User<br>Change<br>Passwor   |
| ADMIN |    | Admin003        | ACTIVE |    | Nasir Bilal Khan                | Nasir@econstruct.com.my  | CIDB MYCREST | ON-LEAVE     | Assign St<br>Suspend<br>User<br>Change<br>Passwor   |

 Assign Staff – Assign staff name to the created Username that has not have staff name or change other staff to existing username

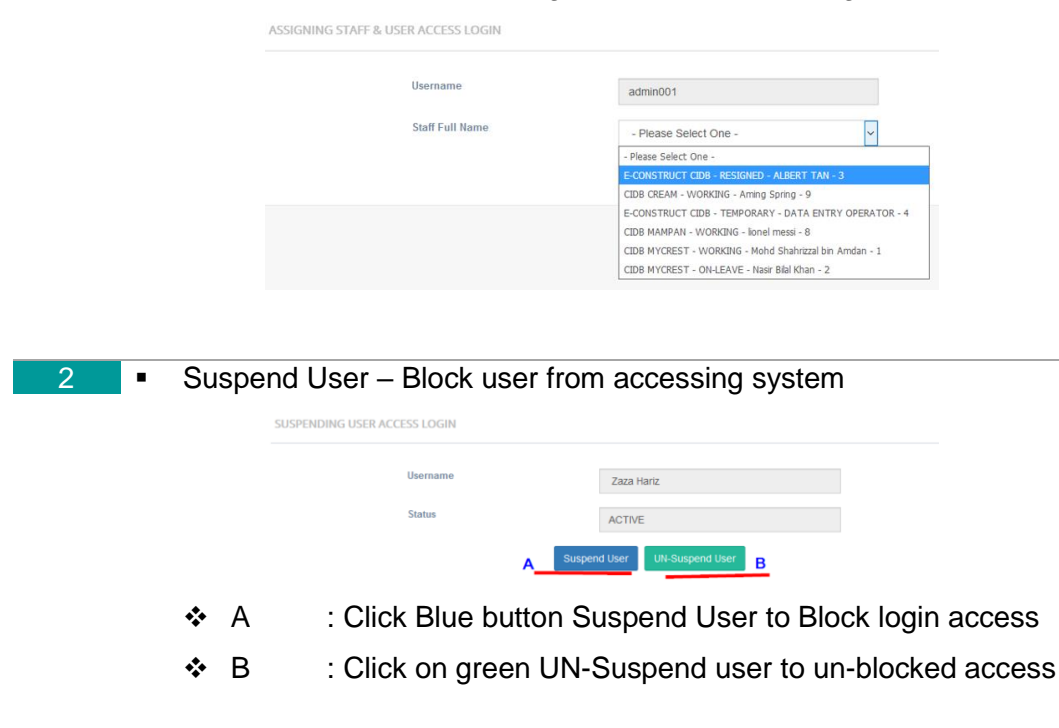

| 3 | Chang     | ge Staff's Password               |                       |          |
|---|-----------|-----------------------------------|-----------------------|----------|
|   |           | CHANGE PASSWORD USER ACCESS LOGIN |                       |          |
|   |           | Username                          | admin005              | - A      |
|   |           | New Password                      |                       | в        |
|   |           | Re-Type New Password              |                       | c        |
|   |           | _                                 | Update Password Reset |          |
|   | ✤ A       | : username selec                  | cted for password     | d change |
|   | ♦ В       | : new password                    | to be change          |          |
|   | <b></b> Λ | · Po-kov in chan                  | ao naceword           |          |

A : Re-key in change password
 B : Click Update password button to confirm

# 4.3 MyCREST Staff Profile

| Step | Pro | oced                              | lure                                                                                                    |                                                                                                    |                                                     |                                                                            |                                             |                                                                                       |
|------|-----|-----------------------------------|----------------------------------------------------------------------------------------------------|----------------------------------------------------------------------------------------------------|-----------------------------------------------------|----------------------------------------------------------------------------|---------------------------------------------|---------------------------------------------------------------------------------------|
| 1    | •   | To c                              | create new s                                                                                              | taff, click on                                                                                                    | Staff Pro                                           | file menu                                                                  |                                             |                                                                                       |
|      |     | C                                 | CREATE STAFF PROFILE                                                                                      |                                                                                                    |                                                     |                                                                            |                                             | ^                                                                                     |
|      |     |                                   | Fulln                                                                                                    | ame *                                                                                                    |                                                     |                                                                            |                                             |                                                                                       |
|      |     |                                   | Email                                                                                                    | Address *                                                                                                    |                                                     |                                                                            |                                             |                                                                                       |
|      |     |                                   | Phone                                                                                                    | e Number                                                                                                    |                                                     |                                                                            |                                             | A                                                                                     |
|      |     |                                   | Staff                                                                                                    | Department                                                                                                    | - Please Select Or                                  | ne -                                                                       | ~                                           |                                                                                       |
|      |     |                                   | Staff                                                                                                    | Status                                                                                                    | - Please Select Or                                  | 1e -                                                                       | ~                                           |                                                                                       |
|      |     |                                   |                                                                                                    |                                                                                                    | Oreste New Old                                      |                                                                            |                                             |                                                                                       |
|      |     |                                   |                                                                                                    |                                                                                                    | B                                                   | csci                                                                       |                                             |                                                                                       |
|      |     | 2                                 | Listing Of MyCREST Staff                                                                                  |                                                                                                    |                                                     |                                                                            |                                             |                                                                                       |
|      |     | Sho                               | ow 10 v entries                                                                                           |                                                                                                    |                                                     |                                                                            |                                             | Search:                                                                               |
|      |     | FL                                | LBERT TAN                                                                                                 | Email Address                                                                                                    | 0135566989                                          | E-CONSTRUCT CIDB                                                           | Staff Statu:                                | c Update Staff Rec                                                                    |
|      |     |                                   |                                                                                                    | , ,                                                                                                    |                                                     |                                                                            |                                             |                                                                                       |
|      |     | * /                               | A : Inse                                                                                                  | ert All require                                                                                                    | ed details                                          | , select st                                                                | aff de                                      | epartment and                                                                         |
|      |     |                                   | staf                                                                                                    | f status                                                                                                    |                                                     |                                                                            |                                             |                                                                                       |
|      |     | <b>*</b>                          | B : Clic                                                                                                  | k Create nev                                                                                                    | w Staff to                                          | save staf                                                                  | f deta                                      | ails                                                                                  |
|      |     | * (                               | C : Sele                                                                                                  | ect any staff                                                                                                    | your wan                                            | t to make                                                                  | char                                        | nges, and click                                                                       |
|      |     | ₽<br>Sho<br>₽<br>↓<br>↓<br>↓<br>↓ | Email<br>Phon<br>Staff<br>Staff<br>Ullianne IL<br>LIBERT TAN<br>A : Inse<br>Staff<br>B : Clic<br>C : Sele | Address*<br>e Number<br>Department<br>Status<br>Email Address II<br>Nasiryusoff@gmail.com<br>ert All require<br>f status<br>k Create new<br>ect any staff | Phone Number II O135566989  Phone Staff to your wan | Department II<br>E-CONSTRUCT CIDB<br>, Select st<br>save staf<br>t to make | Staff Statu<br>RESIGNED<br>aff deta<br>char | search:<br>s II Action<br>c Update Staff Rec<br>epartment ar<br>ails<br>nges, and cli |

Update staff Record

# 4.4 Update Staff Details

| Step | Procedure                    |                  |                         |         |     |
|------|------------------------------|------------------|-------------------------|---------|-----|
| 1    | <ul> <li>Click on</li> </ul> | Update Staff Red | cord                    |         |     |
|      | UPDATE STAFF PROFILE         |                  |                         |         | ~ : |
|      |                              | Fullname         | ALBERT TAN              |         |     |
|      |                              | Email Address    | nasiryusoff@gmail.com   |         |     |
|      | ß                            | Phone Number     | 0135566989              |         |     |
|      |                              | Staff Department | E-CONSTRUCT CIDB        | ~       | Α   |
|      |                              | Staff Status     | RESIGNED                | ~       |     |
|      |                              |                  |                         |         |     |
|      |                              |                  | B Update Staff Reset    |         |     |
|      | ✤ A                          | : Make change    | es as required in staff | details |     |
|      | ♦ В                          | : Click Update   | staff button to save    |         |     |
|      |                              |                  |                         |         |     |